## SMCCCD AcademicWorks Scholarship Application Tips

The 2020-21 College of San Mateo Scholarship application is now open. The application deadline is **March 2, 2020 at <u>11:59pm</u>**.

For information on the application process, the link to the application and other scholarship resources, please view the College of San Mateo Scholarship homepage at <u>http://collegeofsanmateo.edu/scholarships/</u>.

To go directly to the application and apply, go to <u>https://smccd.academicworks.com/opportunities</u>.

All of the scholarship opportunities are listed in alphabetical order with a prefix that indicates which campus is offering the scholarship (CAN = Cañada, CSM = College of San Mateo, SKY = Skyline). Students will be asked to select their home campus in the application and may only apply to scholarships based on that selection.

## **Steps to Apply**

1. First time users: Must create a log-in by clicking the "Sign Up" button on the right corner of the application homepage. If you have been issued a "my.smccd.edu" email, please provide your "my.smccd.edu" email address and create a password to sign up for an account. Upon signing up, you will receive a confirmation email to ensure your identity. *Please make sure to check your spam folder for this email.* Once you have confirmed your account, you can begin accessing the system and applying for scholarships.

If you have recently applied for admissions to either College of San Mateo, Cañada College or Skyline College, you must use your personal email that you used on the admissions application to access AcademicWorks. Once you are issued a "my.smccd.edu" email, contact your financial aid office or email us at <u>scholarships@smccd.edu</u>. We will need to link your emails.

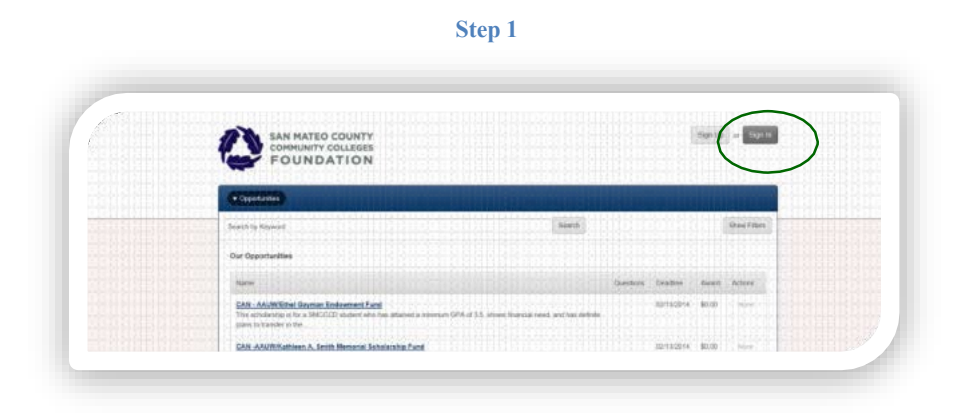

Please note, if you receive an error message that your email address cannot be found, if a new or returning student, you need to apply for admissions at <a href="http://collegeofsanmateo.edu/admissions/apply.asp">http://collegeofsanmateo.edu/admissions/apply.asp</a>. If a current student, contact your Scholarship office for assistance at <a href="scholarships@smccd.edu">scholarships@smccd.edu</a> or visit the Financial Aid office.

2. **First time users:** Will be required to "Sign-Up" using your "my.smccd.edu" email address and a password you create. An email will be sent to your my.smccd.edu email address that allows you to "Sign-In" to the scholarship application.

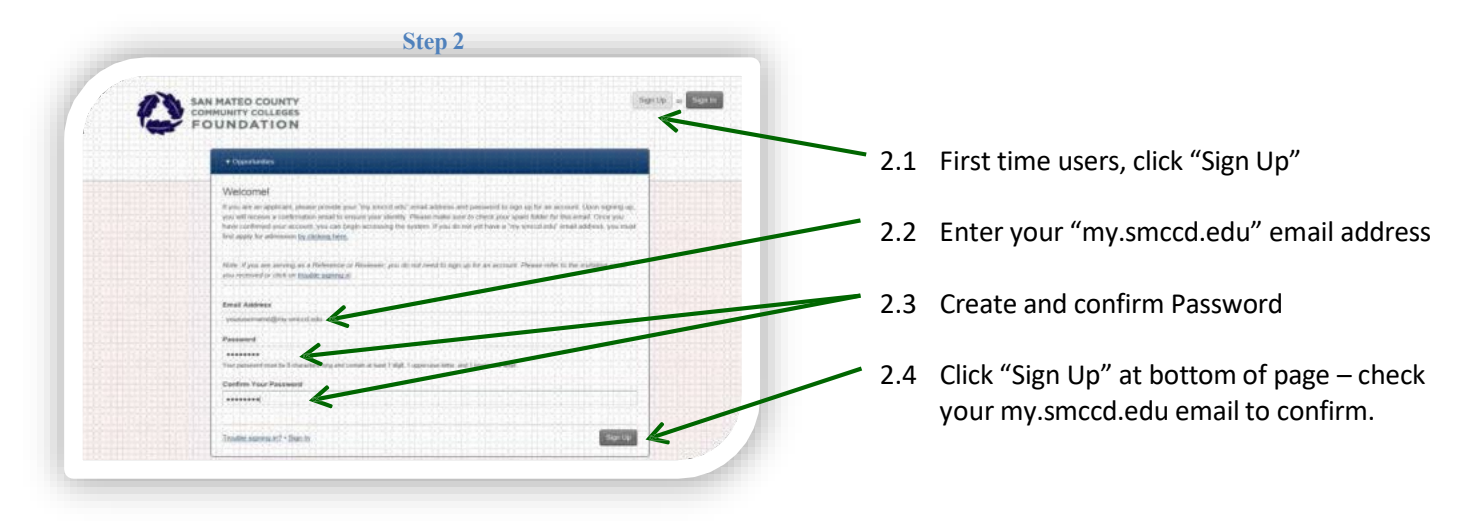

3. First time users and Continuing users: Return to the application and click "Sign In" on upper left. Enter your confirmed email address and password to access the scholarship application (then click "Sign In" on lower right).

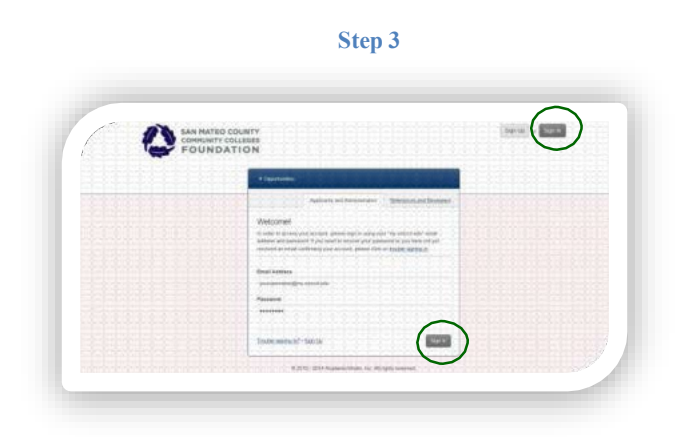

4. Complete the application questions (save to update application as you go – button on lower right). If you need assistance, attend a Scholarship Workshop - see dates and times on <u>Scholarship website</u>.

| * Operantes         | THE REPORT OF THE PARTY OF THE PARTY OF THE | • carego and second edge                            |
|---------------------|----------------------------------------------------------------------------------------------------|-----------------------------------------------------|
| General Application |                                                                                                    | Personal Automation                                 |
|                     | Orea, per an datre aplieting per information, please seen your application by<br>the law,<br>New, Sequent faith, we manual with an advised.                                                                                                    | ticking Update General Application of the reduct of |
|                     | e Fau nam                                                                                                    |                                                     |
|                     |                                                                                                    |                                                     |
|                     | W Last name                                                                                                    |                                                     |
|                     |                                                                                                    |                                                     |
|                     | * Martal Same                                                                                                    |                                                     |
|                     | Single 👔                                                                                                    |                                                     |
|                     |                                                                                                    |                                                     |
|                     | W. House comput-                                                                                                    |                                                     |

5. Reference: You will be asked to provide the name and email address of the person you asked to write your reference (one reference is required). Please ask this person FIRST before entering their information. If your reference is an employee of the SMCCCD (e.g. staff member, instructor, counselor) please verify the correct email address through the employee directory at <a href="http://www.smccd.edu/directory/list\_portal.php">http://www.smccd.edu/directory/list\_portal.php</a>. It is your responsibility to provide the correct email address and that you check before the application deadline of March 2, 2020 to make sure your reference has been submitted.

Your reference will receive an email with a link to provide your reference online, directly into your scholarship application. No physical letters of reference will be accepted.

| * Please provide a Name and Email Add     | ess of the person you would like to provide your recommendation I | letter |
|-------------------------------------------|-------------------------------------------------------------------|--------|
| Choose an existing reference              |                                                                   |        |
|                                           |                                                                   |        |
| Or, Add a New Reference (Reference will b | e notified wa email)                                              |        |
| Reference Name                            | Reference Email                                                   |        |
| Tammu Teacher                             | teachert/Distract edu                                             |        |

Step 5

You will not be able to see the reference but the application will update the status to "received" once it is submitted. It is your responsibility to follow-up and make sure your reference is submitted by the deadline.

6. Upload your unofficial transcripts. Request SMCCCD unofficial transcripts through <u>WebSMART</u>. PLEASE MAKE SURE YOUR FALL 2019 FINAL GRADES HAVE BEEN POSTED BEFORE UPLOADING YOUR TRANSCRIPT.

Other college transcripts should be uploaded, too. Current high school seniors should upload high school transcripts.

| * Please provide your San Mateo Co<br>please upload your high school trans | unty Community College Distric                                             | ct transcript. If you are a gradu                                                                               | ating high school senior,                                                                                                    |
|----------------------------------------------------------------------------|----------------------------------------------------------------------------|----------------------------------------------------------------------------------------------------|----------------------------------------------------------------------------------------------------|
|                                                                            |                                                                            |                                                                                                    |                                                                                                    |
| View or Add a New File                                                     |                                                                            |                                                                                                    |                                                                                                    |
|                                                                            | * Please provide your San Mateo Co<br>please upload your high school trans | * Please provide your San Mateo County Community College District<br>please upload your high school transcript. | * Please provide your San Mateo County Community College District transcript. If you are a gradu<br>please upload your high school transcript. |

7. **Personal Statement:** For this portion of the application, you will be presented with three essay questions. Please answer the three essay questions of no more than 250 words each. They can be typed or copy and pasted directly into the application. An effective personal statement should contain enough information about you so the reader gets to "know" you. This may include any or all of the following:

- a. A brief personal history (where you grew up, if you are an undocumented/underdocumented student, first to attend college, etc.).
- b. Your academic goals, transfer plans, and career plans.
- c. Your participation in community service, volunteerism, and extra-curricular activities, Learning Communities (MANA, WEZ, Puente, ASCSM, clubs, sports, job, etc.).
- d. Awards, honors and achievements received (high GPA, Deans List, other scholarships or awards).
- e. Explanation of how the scholarship will help you meet your goals.
- f. Any financial need, obstacles or challenging circumstances you face or have overcome.
- g. Anything else you want to include for the scholarship review committee to know about you.

Step 7

| ACADE<br>sponse<br>sponse                                                                                                    | MIC :<br>is lin         | STAT                                                                                                    | EMENT<br>to 250                                                               | Please<br>vords in             | provide a t<br>length. See                                                     | houghtful r<br>help text l               | esponse<br>for tips a | e on your o<br>ind sugge            | education:<br>stions on                               | al and ca<br>what to                                            | ireer go<br>include i          | als. Your<br>in your                                                                 |                            |
|----------------------------------------------------------------------------------------------------|-------------------------|----------------------------------------------------------------------------------------------------|-------------------------------------------------------------------------------|--------------------------------|--------------------------------------------------------------------------------|------------------------------------------|-----------------------|-------------------------------------|-------------------------------------------------------|-----------------------------------------------------------------|--------------------------------|--------------------------------------------------------------------------------------|----------------------------|
| B I                                                                                                    | E                       | 1                                                                                                    |                                                                               |                                |                                                                                |                                          |                       |                                     |                                                       |                                                                 | Help                           | Preview                                                                              | Ed                         |
|                                                                                                    |                         |                                                                                                    |                                                                               |                                |                                                                                |                                          |                       |                                     |                                                       |                                                                 |                                |                                                                                      |                            |
| rds Us                                                                                                    | ed: 0                   | out of                                                                                                    | 250                                                                           |                                |                                                                                |                                          |                       | Example                             | Formatting                                            | "bold",                                                         | _Mallos_                       | Full                                                                                 | Screen                     |
| EXTRA                                                                                                    | CUR                     | RICU                                                                                                    | LAR S                                                                         | TATEMEN                        | VT: Please                                                                     | provide a ti                             | houghtfu              | Il respons                          | e on your                                             | involver                                                        | nent and                       | d impact o                                                                           | r                          |
| EXTRA<br>tra-cum<br>at to in                                                                                                    | CUR                     | RICU<br>racti<br>racti                                                                                              | LAR S<br>vities.                                                              | TATEMEI<br>Your resp<br>ponse. | NT: Please<br>sonse is lin                                                     | provide a th                             | oughtfu<br>words i    | il respons<br>n length.             | e on your<br>See help ti                              | involver<br>ext for ti                                          | nent and<br>ps and s           | d impact o<br>suggestion                                                             | f<br>is on                 |
| EXTRA<br>tra-cum<br>at to in<br>B I                                                                                                    | -CUR<br>icula<br>iclude | RICU<br>ractir<br>rin y                                                                                             | LAR S<br>vities.<br>Dur res                                                   | fATEMEI<br>four resp<br>ponse. | VT: Please<br>conse is lin                                                     | provide a tl<br>itted to 250             | ioughtfu<br>words i   | il respons<br>n length.             | e on your<br>See help ti                              | involver<br>ext for ti                                          | ment and<br>ps and s<br>Help   | d impact o<br>suggestior<br>Preview                                                  | f<br>Is on<br>Ed           |
| EXTRA<br>ra-cun<br>at to in<br>B /                                                                                                    | -CUR<br>icula<br>iclude | RICU<br>racti<br>in y                                                                                               | LAR S<br>vities.<br>our res                                                   | fATEMEI<br>four resp<br>ponse. | NT: Please<br>ponse is lin                                                     | provide a ti<br>lited to 250             | noughtfu<br>I words i | il respons<br>n length.             | e on your<br>See help ti                              | involver                                                        | nent and<br>ps and s<br>Help   | d impact o<br>suggestion<br>Preview                                                  | f<br>Is on<br>Ed           |
| EXTRA<br>ra-curr<br>at to in<br>B /                                                                                                    | -CUR<br>icula<br>iclude | RICU<br>racti<br>racti                                                                                              | LAR S<br>vities.<br>our res                                                   | fATEMEI<br>four resp<br>ponse. | VT: Please                                                                     | provide a tl                             | ioughtfu<br>words i   | il respons<br>n length.             | e on your<br>See help ti                              | involver<br>ext for ti                                          | nent and<br>ps and s<br>Help   | d impact o<br>suggestion<br>Preview                                                  | f<br>Its on<br>Ed          |
| EXTRA<br>tra-cum<br>at to in<br>B /                                                                                                    | -CUR<br>icula<br>iclude | RICU<br>racti<br>racti                                                                                              | LAR S<br>vities.                                                              | fATEMEI<br>four resp<br>ponse. | NT: Please<br>conse is lin                                                     | provide a tl                             | noughtfu<br>words i   | Il respons                          | e on your<br>See help tr                              | involver<br>ext for ti                                          | ment and s<br>ps and s<br>Help | d impact o<br>suggestion<br>Preview                                                  | f<br>Is on<br>Ed           |
| EXTRA<br>ra-cum<br>at to in<br>B /                                                                                                    | CUR<br>icula<br>icula   | RICU<br>ractir<br>in yv                                                                                             | LAR S<br>vities.<br>Dur res                                                   | fATEMEI<br>four resp<br>ponse. | NT: Please is lin                                                              | provide a tl                             | i words i             | Il respons<br>n length.             | e on your<br>See help tr                              | involver<br>ext for ti                                          | Help                           | d impact o<br>suggestion<br>Preview                                                  | f<br>Ed<br>Screen          |
| EXTRA<br>tra-cum<br>at to in<br>B /<br>rds Us<br>supplt<br>supplt | ed: 0 o<br>EMEP         | RICU<br>racti<br>in yo<br>: ::<br>:<br>:<br>:<br>:<br>:<br>:<br>:<br>:<br>:<br>:<br>:<br>:<br>:<br>:<br>:<br>:<br>: | LAR S<br>vities. :<br>pur res<br>250<br>INFOR<br>ve not<br>lication<br>n your | MATION<br>Vour response.       | NT: Please is lin<br>sonse is lin<br>STATEMEN<br>in previou<br>sponse is<br>2. | T: Please t<br>s sections<br>imited to 2 | use this you thin     | Example<br>space to p<br>k the corr | e on your<br>See help tr<br>Formatting<br>provide add | involver<br>ext for ti<br>: "bold",<br>ditional i<br>build be i | Help                           | d impact o<br>suggestion<br>Preview<br>, Full :<br>tion about<br>rwhen<br>d suggesti | f<br>is on<br>Ed<br>Screen |

8. Once you have completed the application, pending your reference/recommendation, you can submit your application. You will automatically be matched with scholarships for which you fully meet the criteria. You will also be presented with a list of any other "apply to" scholarships that you may be eligible for once you respond to questions specific to these scholarships.

9. You may continue to sign in to update your scholarship application after it is submitted and complete by clicking on the General Application link until the deadline.

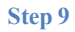

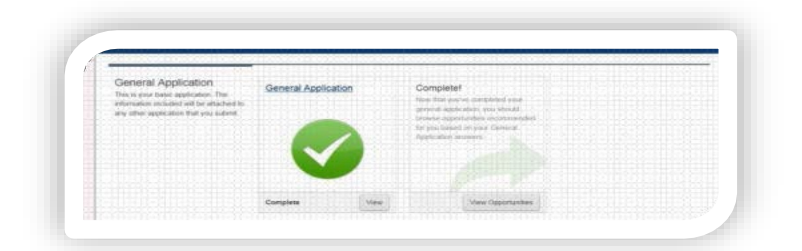

## **Scholarship Application Workshops**

Need help filling out your application?

| Date            | Time             | Location              |                                      |  |
|-----------------|------------------|-----------------------|--------------------------------------|--|
| Monday, 1/27    | 1:00pm-2:30pm    | Building 14, Room 105 | CSM WOMEN'S<br>ATHLETICS PROGRAM     |  |
| Tuesday, 1/28   | 1:00pm-3:00pm    | Building 14, Room 105 | PROMISE SCHOLARS<br>PROGRAM          |  |
| Wednesday, 1/29 | 12:00pm-1:00pm   | The Village           | PROJECT CHANGE<br>PROGRAM            |  |
| Wednesday, 1/29 | 1:30pm-2:30pm    | Building 14, Room 105 | CSM INTERNATIONAL<br>STUDENT PROGRAM |  |
| Tuesday, 2/04   | 2:00pm – 3:30pm  | Building 14, Room 105 | OPEN TO ALL STUDENTS                 |  |
| Wednesday, 2/05 | 2:30pm-4:30pm    | Building 14, Room 105 | CSM FOOTBALL TEAM &<br>WEZ STUDENTS  |  |
| Monday, 2/10    | 1:00pm-3:00pm    | Building 14, Room 105 | PROMISE SCHOLARS<br>PROGRAM          |  |
| Tuesday, 2/11   | 1:00pm-2:00pm    | TBD                   | EOPS/CARE STUDENTS                   |  |
| Wednesday, 2/12 | 12:30pm-2:00pm   | Building 14, Room 105 | OPEN TO ALL STUDENTS                 |  |
| Wednesday, 2/19 | 2:00pm-4:00pm    | Building 14, Room 105 | PROMISE SCHOLARS<br>PROGRAM          |  |
| Thursday, 2/20  | 12:00pm – 1:30pm | Building 14, Room 105 | OPEN TO ALL STUDENTS                 |  |
| Monday, 2/24    | 2:00pm-3:30pm    | Building 14, Room 105 | OPEN TO ALL STUDENTS                 |  |
| Thursday, 2/27  | 2:00pm-3:00pm    | TBD                   | EOPS/CARE STUDENTS                   |  |
| Monday, 3/02    | 4:00pm-7:00pm    | Building 14, Room 105 | OPEN TO ALL STUDENTS                 |  |

LEARNING COMMUNITIES/SUPPORT PROGRAMS: If you belong to a CSM Learning Community/Support Program (i.e. Promise Scholars, MANA, UMOJA, WEZ, EOPS, DREAM CENTER, MCC, DRC, ETC.), there may be separate Scholarship Workshops scheduled for your Learning Community/Support Program. Please check with the Coordinator of your program regarding the specific date(s) and time(s) of your workshop.